# RV320およびRV325 VPNルータシリーズのパス ワード設定

#### 目的

パスワードは、認証に使用される文字列です。RV32x VPNルータシリーズのデフォルトの ユーザ名/パスワードはcisco/ciscoです。セキュリティ上の理由から、パスワードをデフォ ルトから変更することを強く推奨します。ユーザ名またはパスワードを忘れた場合は、回復 する方法はありません。この時点で、デバイスを工場出荷時のデフォルト設定にリセットす る必要があります。

この記事では、RV32x VPNルータシリーズで新しいパスワードを設定する方法について説 明します。

## 該当するデバイス

- ・ RV320デュアルWAN VPNルータ
- ・ RV325ギガビットデュアルWAN VPNルータ

#### [Software Version]

• v1.1.0.09

### パスワード設定

ステップ1:Web構成ユーティリティにログインし、[**Setup**] > [**Password**]を選択します。「 パスワ*ード」ページが*開きます。

| cisco RV320 Gi                | gabit Dual WAN VPN Router     | cisco                                                             |
|-------------------------------|-------------------------------|-------------------------------------------------------------------|
| Getting Started               | Password                      |                                                                   |
| Setup                         | Username:                     | 2 cisco                                                           |
| Password                      | Old Password:                 | 3                                                                 |
| Time<br>DMZ Host              | New Password:                 | 4                                                                 |
| Forwarding                    | Confirm New Password:         | <b>6</b>                                                          |
| Port Address                  | Password Complexity Settings: | 6 🗆 Enable                                                        |
| Translation<br>One-to-One NAT | Password Aging Enforcement:   | Obsable Ochange the password after 180 days (Range: 1 - 180, 180) |
| MAC Address Clone             | Session Timeout:              | 8 1440 min (Range: 10 - 1440, Default: 10)                        |
| Dynamic DNS                   |                               |                                                                   |
| Inbound Load Balance          | Save Cancel                   |                                                                   |

ステップ2:[Username]フィールドに目的のユーザ名を入力します。ユーザ名は、大文字、小 文字、数字、特殊文字で構成できます。

ステップ3:[Old Password]フィールドに以前のパスワードを入力します。

ステップ4:[New Password]フィールドに新しい目的のパスワードを入力します。パスワード は、大文字、小文字、数字、特殊文字で構成できます。

ステップ5:[Confirm New Password]フィールドに新しいパスワードを再入力します。

ステップ6:(オプション)パスワード強度機能を有効にするには、[Password Complexity Settings]フィールドの[**Enable**]チェックボックスをオンにします。これは、パスワードが十 分に複雑であることを確認するために使用されます。このオプションを有効にすると、 [Minimal password length]フィールドと[Minimal number of character classes]フィールドが 使用可能になります。

・パスワードの最小長:パスワードの最小長(0~ 64文字)を入力します。 デフォルト では、最小長は8です。

・文字クラスの最小数:パスワードに含める必要があるクラスの数を入力します。デフォルトでは、パスワードには少なくとも3つのクラスの文字が含まれている必要があります。大文字(ABCD...)、小文字(abcd..)、数字(1234...)、標準キーボードで使用可能な特殊文字(!@#\$...)

**注**:[パスワード強度メーター]フィールドには、新しいパスワードの強度を測定するメーターが表示されます。

ステップ7:[Password Aging Enforcement]フィールドで、目的のパスワード時間に対応する オプションボタンをクリックします。

・ Disable:パスワードは常に有効です。

・パスワードの変更:パスワードが有効な日数を入力します。この時間が過ぎると、 RV320はユーザに新しいパスワードの入力を求めます。パスワードエージングの適用機能 の範囲は、1日から180日です。

ステップ8:[Session Timeout]値にタイムアウト値を分単位で入力します。これは、RV32xが ログイン画面に戻るまで、ユーザがGUIでアイドル状態になることができる時間です。セッ ションタイムアウト値の範囲は、10 ~ 1440分です。

ステップ9:[Save]をクリックします。新しいパスワードが設定されます。